## Tutorial certificación Programa CIMA Curso 2024/2025

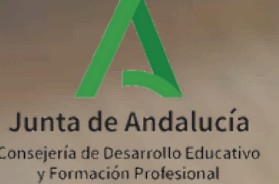

## Índice

1. Acceso desde el perfil de coordinación y/o dirección 2. Generación del Acta de certificación del profesorado participante CIMA 3. Firma del Acta de certificación del profesorado participante CIMA 4. Acceso al certificado individual

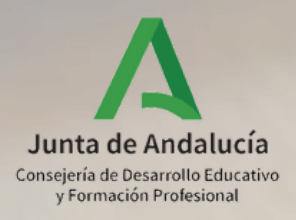

# 1. ACCESO DESDE EL PERFIL DE COORDINACIÓN Y/O DIRECCIÓN

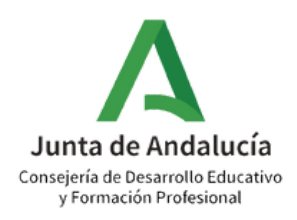

- Existen dos opciones en el proceso de generación y firma del Acta de Participación para la certificación del Programa CIMA:
  - La persona **coordinadora** del Programa CIMA **genera y firma el Acta** de participación para la certificación. Una vez firmada, esta pasa automáticamente a la bandeja de firmas de la **dirección** del centro que procederá a confirmarla mediante su **firma.** Mediante su firma electrónica quedará completado el proceso por parte del centro.
  - B
    - La dirección del centro, desde su perfil de "Dirección", genera y firma el Acta de participación para la certificación. Mediante su firma electrónica quedará completado el proceso por parte del centro.

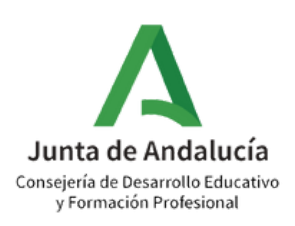

### Acceso: PERFIL COORDINACIÓN DE PROGRAMA EDUCATIVO

### **OPCIÓN A: ACCEDER DESDE EL PERFIL COORDINACIÓN DE PROGRAMA EDUCATIVO**

### \* Perfil

Coordinación de Programa Educativo

Coordinación de Programa Educativo

• OPCIÓN A: En el caso de que la persona coordinadora del Programa CIMA desee generar el Acta de certificación del profesorado participante CIMA, puede acceder desde el perfil "Coordinación de Programa Educativo."

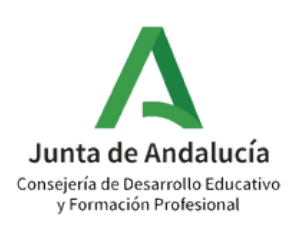

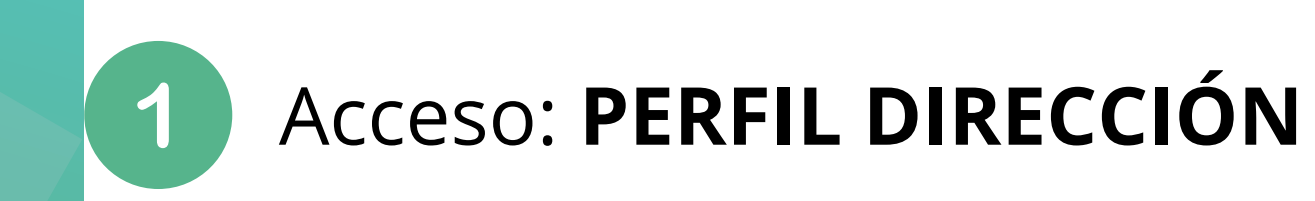

### **B** OPCIÓN B: ACCEDER DESDE EL PERFIL DIRECCIÓN

## \* Perfil dire Dirección Մո Continuar >

• OPCIÓN B: En el caso de que la dirección del centro desee generar el Acta de certificación del profesorado participante CIMA, puede acceder desde el perfil "Dirección".

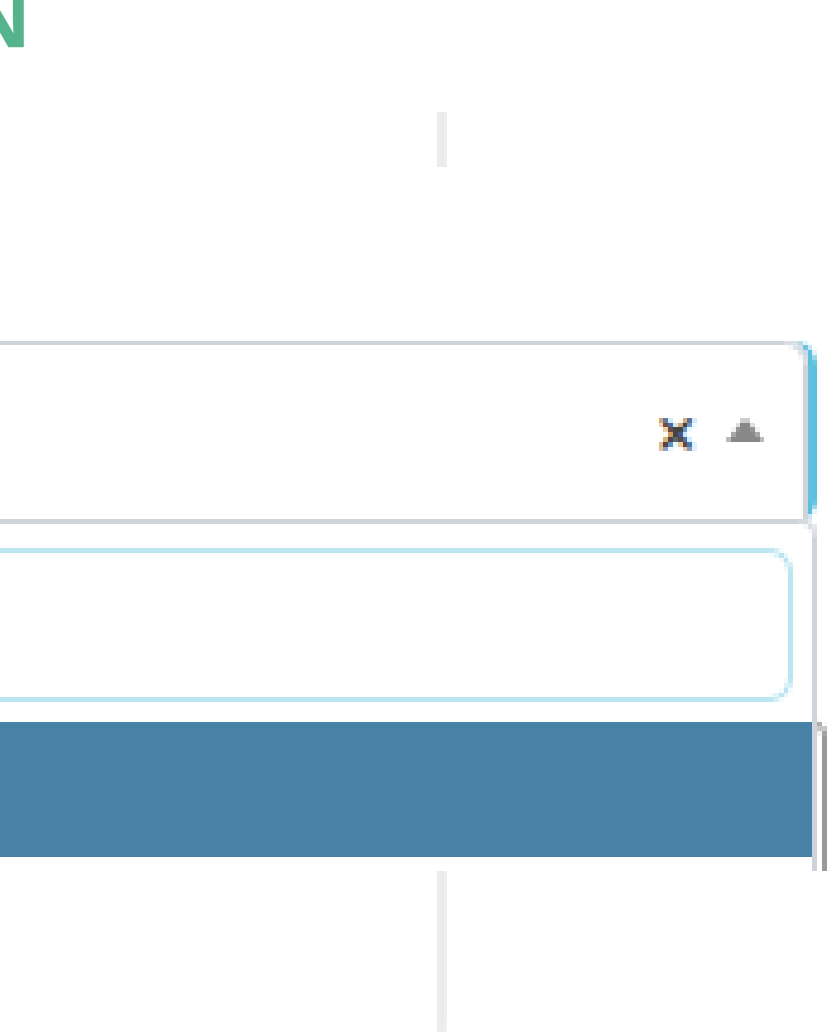

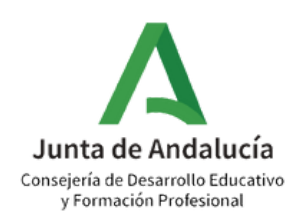

# 2. GENERACIÓN DEL ACTA DE CERTIFICACIÓN DEL PROFESORADO PARTICIPANTE CIMA

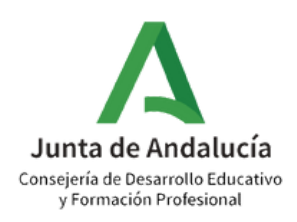

### 1 Ruta: Documentos que se pueden pedir

| Tareas Pendientes                                                                                          | 15 Avisos Informativos |
|----------------------------------------------------------------------------------------------------|------------------------|
|                                                                                                    |                        |
|                                                                                                    |                        |
|                                                                                                    |                        |
|                                                                                                    |                        |
|                                                                                                    |                        |
|                                                                                                    |                        |
|                                                                                                    |                        |
| El Programa Operativo Fondo Social Europeo + 2021-2027 cofinancia las siguientes actuaciones en su centro: | Las re<br>Europ        |
|                                                                                                    |                        |
| Cofinan                                                                                                    | ciado por 🚓            |
|                                                                                                    | n Europea              |
|                                                                                                    |                        |

• Pulse en "Documentos que se pueden pedir"

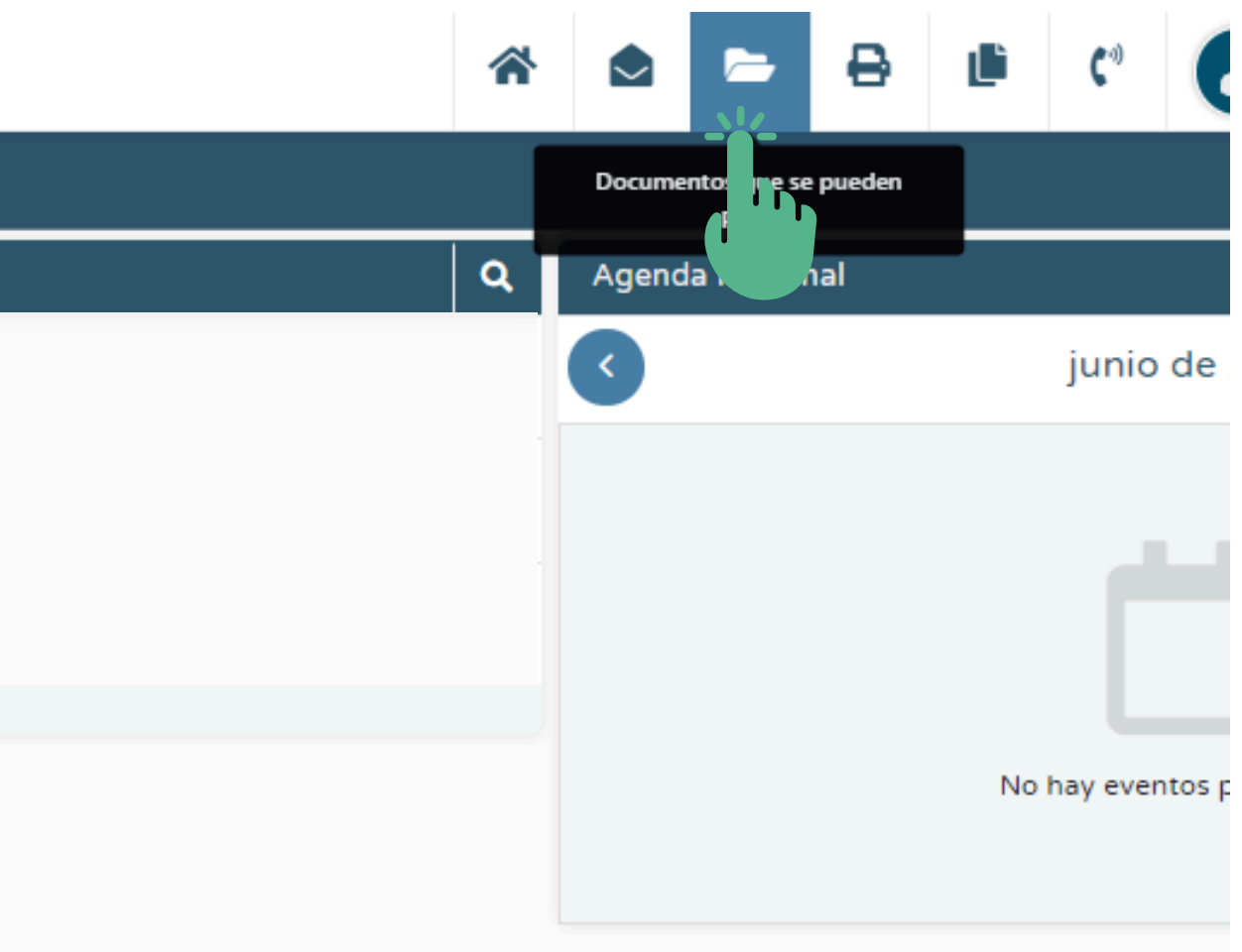

ribuciones del Profesorado de este centro que imparte las enseñanzas detalladas a continuación son cofinancia 20 2014-2020:

- Apoyo escolar (PROA).
- Pedagogía Terapéutica.

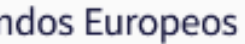

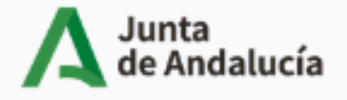

Consejería de Desarrollo Educativo y Formación Profesional

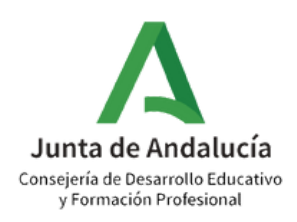

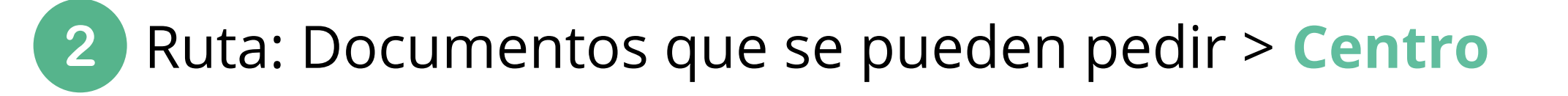

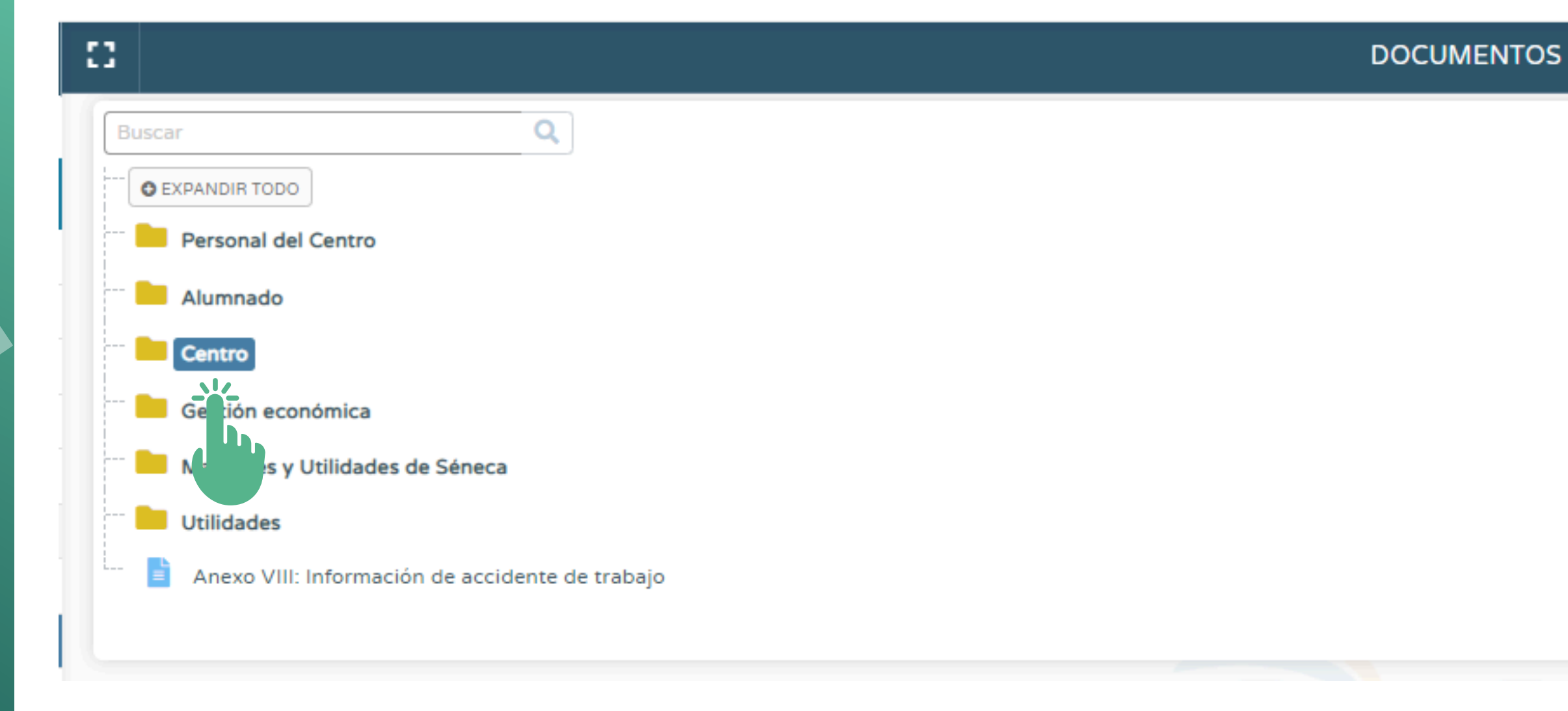

• Pulse en "Centro"

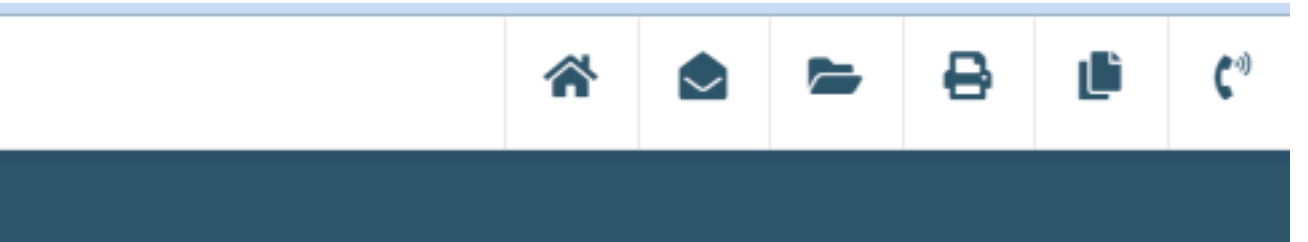

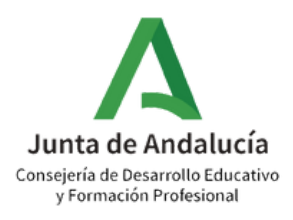

3

### Ruta: Documentos que se pueden pedir > Centro > Planes y Proyectos Educativos

| 8 |                                              | DOCUMENTOS |
|---|----------------------------------------------|------------|
|   | Buscar Q                                     |            |
|   | C EXPANDIR TODO                              |            |
| - | Personal del Centro                          |            |
|   | Centro                                       |            |
|   | Organización y funcionamiento de bibliotecas |            |
|   | Prevención de Riesgos Laborales              |            |
|   | Planes y Proyectos Educativos                |            |
|   |                                              |            |
|   |                                              |            |

• Pulse en "Planes y Proyectos Educativos"

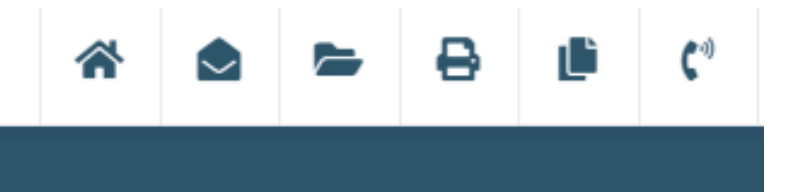

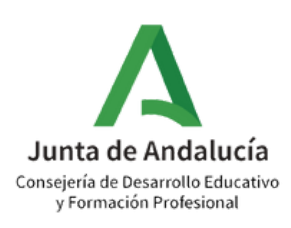

4

## Ruta: Documentos que se pueden pedir > Centro > Planes y Proyectos Educativos > **Programa CIMA**

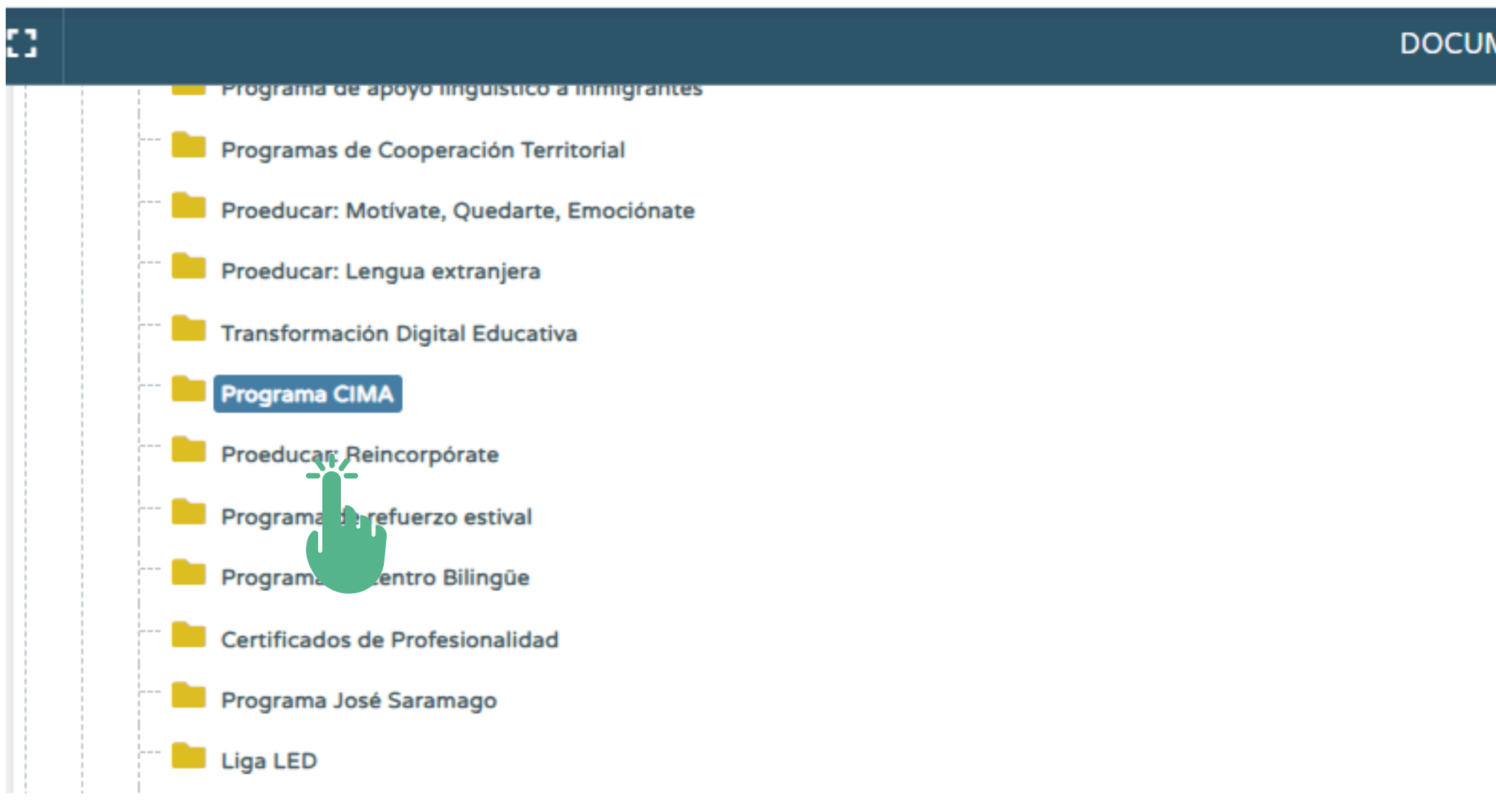

• Pulse en "Programa CIMA"

DOCUMENTOS

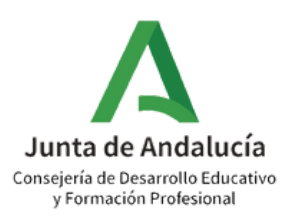

### Ruta: Documentos que se pueden pedir > Centro > Planes y Proyectos Educativos > 5 Programa CIMA > Acta de certificación del profesorado participante CIMA

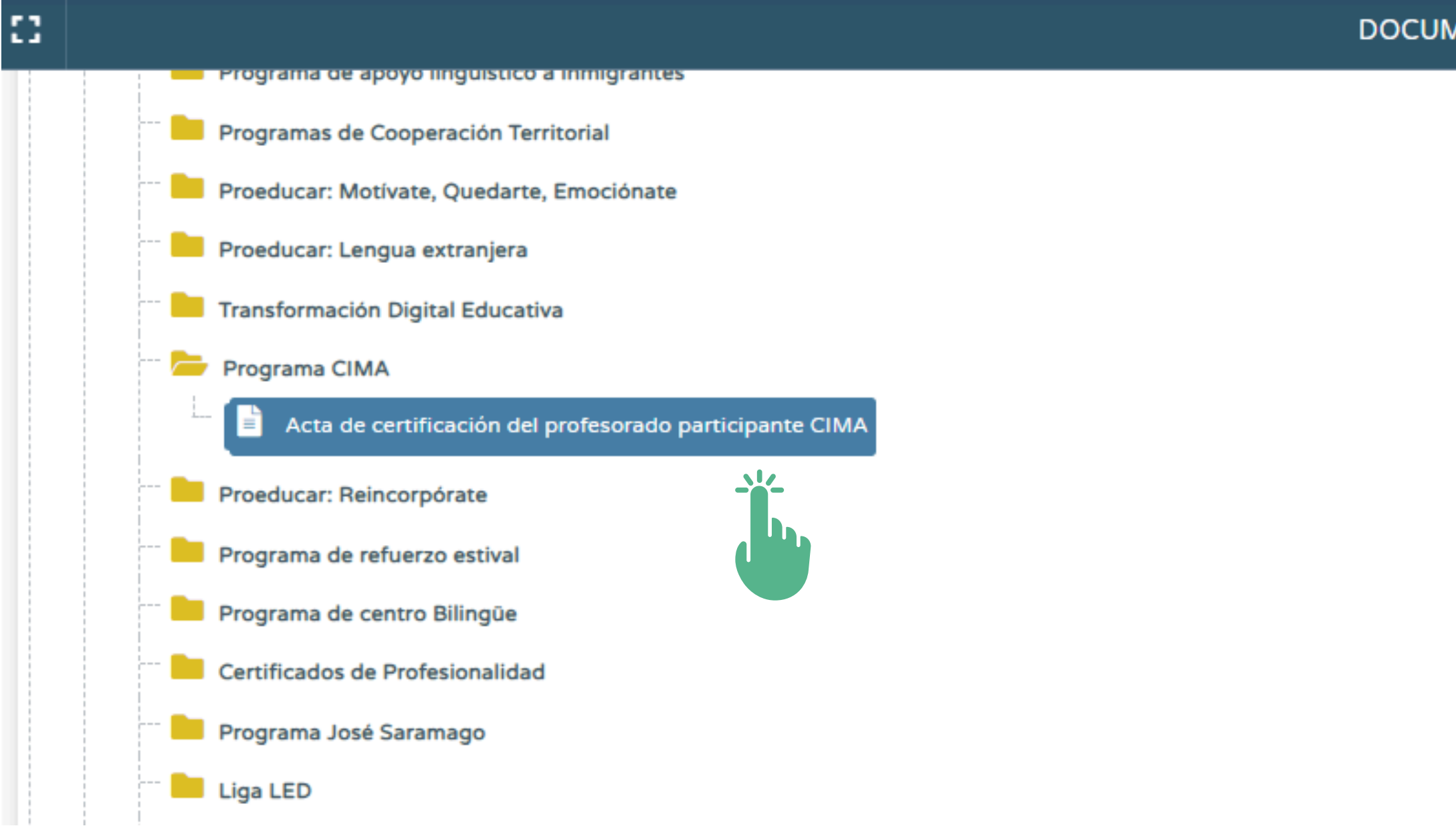

Pulse en "Acta de certificación del profesorado participante CIMA"

DOCUMENTOS

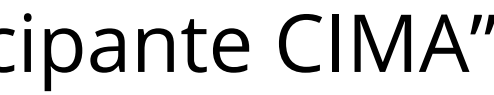

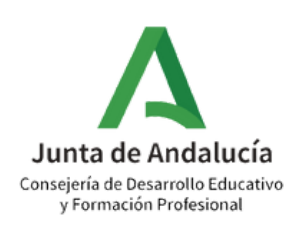

Ruta: Documentos que se pueden pedir > Centro > Planes y Proyectos Educativos > Programa CIMA > Acta de certificación del profesorado participante CIMA > Año académico: 2024/2025

6

| ::       |                          | ACTA DE CERTIFICACIÓN DEL PROFE       |
|----------|--------------------------|---------------------------------------|
| * Ai     | io académico<br>)24-2025 | Programa educativo:                   |
| 20       | )29-2030<br>)28-2029     |                                       |
| 20       | )27-2028<br>)26-2027     |                                       |
| 20<br>20 | )25-2026<br>)24-2025     | <pre></pre>                           |
| 20       | 2024-2025                | * * * * * * * * * * * * * * * * * * * |
|          | 0 elementos (0 selecci   | ionados)                              |

• En "Año académico" seleccione 2024-2025

SORADO PARTICIPANTE

Participantes seleccionados:

0 elementos (0 seleccionados)

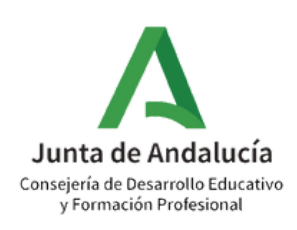

Ruta: Documentos que se pueden pedir > Centro > Planes y Proyectos Educativos > Programa CIMA > Acta de certificación del profesorado participante CIMA > Año académico: 2024/2025/ Programa educativo: Programa CIMA

| 8                            | ACTA DE CERTIFICACIÓN DEL PROFESORA     |
|------------------------------|-----------------------------------------|
| * Año académico<br>2024-2025 | * Programa educativo:                   |
|                              | Participantes candidatos: Programa CIMA |
|                              | Programa CIMA                           |
|                              | >>                                      |
|                              | 0 elementos (0 seleccionados)           |

- Pulse en "Programa educativo" y seleccione "Programa CIMA".
- Acto seguido, aparecerán automáticamente como "Participantes candidatos" el profesorado participante en el Programa CIMA con una permanencia en el centro de al menos seis meses.

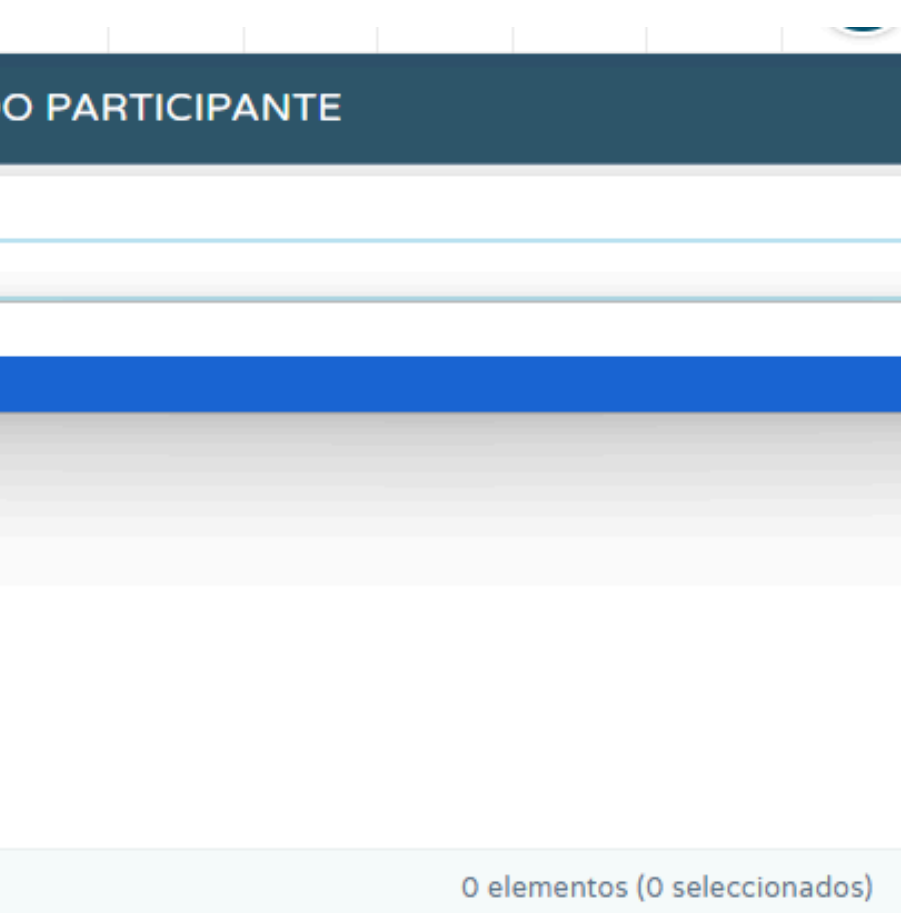

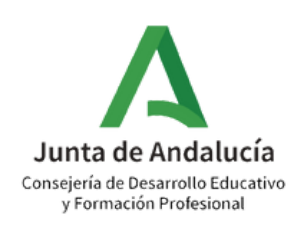

### **AVISO:** Si entre los participantes candidatos a certificar detecta que falta algún docente:

- 1. Compruebe que el/la docente fue añadido/a como participante en el Programa CIMA siguiendo la ruta en Séneca: "Centro > Planes y Programas Educativos >Programa CIMA > Participantes" y seleccionando el sector al que pertenece el participante.
- 2. Siguiendo esa misma ruta, consulte la fecha de inicio y de fin de la participación de la persona en cuestión y compruebe que su participación en el programa es de al menos seis meses. Tenga en cuenta que en ningún caso se podrá certificar la participación por periodos inferiores a seis meses.
- 3. Consulte con la persona en cuestión si presta servicio en otro centro, durante el mismo curso escolar, y ha sido incluida en el proceso de certificación de otro centro. Tenga en cuenta que un participante solo puede figurar en un único Acta de certificación del profesorado participante CIMA.
- 4. Consulte en la bandeja de firmas de la dirección del centro o de la persona coordinadora del Programa CIMA, si la persona interesada ya fue incluida en un acta anterior.

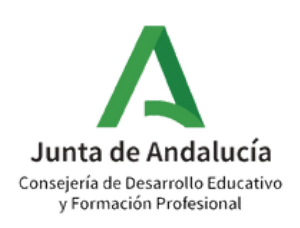

8

Ruta: Documentos que se pueden pedir > Centro > Planes y Proyectos Educativos > Programa CIMA > Acta de certificación del profesorado participante CIMA > Año académico: 2024/2025/ Programa educativo: Programa CIMA

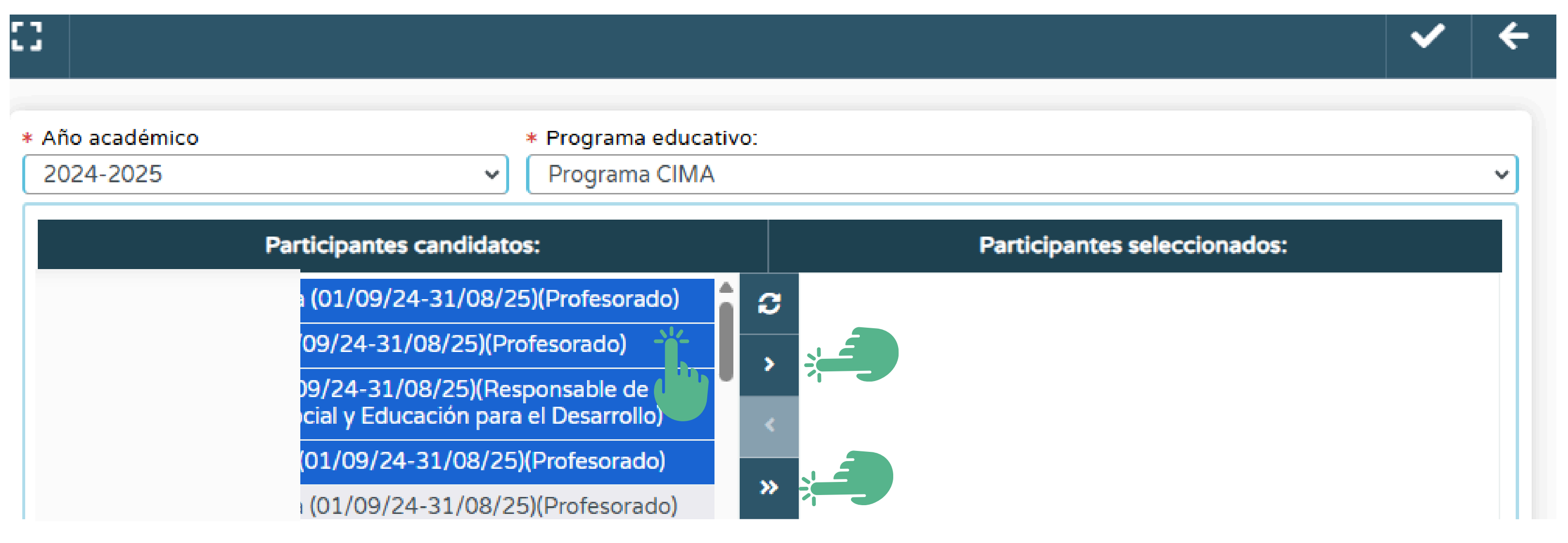

- De entre los participantes candidatos, seleccione aquellos que han participado finalmente en el desarrollo del Programa según rol designado y pulse en "Seleccionados a la derecha"
- Puede introducir a todos los candidatos en "Participantes seleccionados" en un solo paso pulsando en "Todos a la derecha".

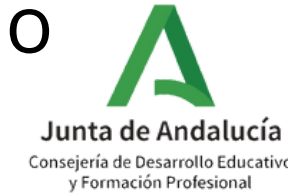

Ruta: Documentos que se pueden pedir > Centro > Planes y Proyectos Educativos > 9 Programa CIMA > Acta de certificación del profesorado participante CIMA > Año académico: 2024/2025/ Programa educativo: Programa CIMA

|                              | ACTA DE CERTIFICACIÓN DI                                    | EL PROFESORADO PARTIC |
|------------------------------|-------------------------------------------------------------|-----------------------|
| ::                           |                                                             |                       |
| * Año académico<br>2024-2025 | <ul> <li>Programa educati</li> <li>Programa CIMA</li> </ul> | vo:                   |
| F                            | Participantes candidatos:                                   | Participant           |
|                              |                                                             | <b>9</b>              |
|                              |                                                             | >                     |
|                              |                                                             | <                     |
|                              |                                                             | >>>                   |
|                              |                                                             | *                     |
| 0                            | elementos (0 seleccionados)                                 | 16 element            |

• Pulse en "Aceptar"

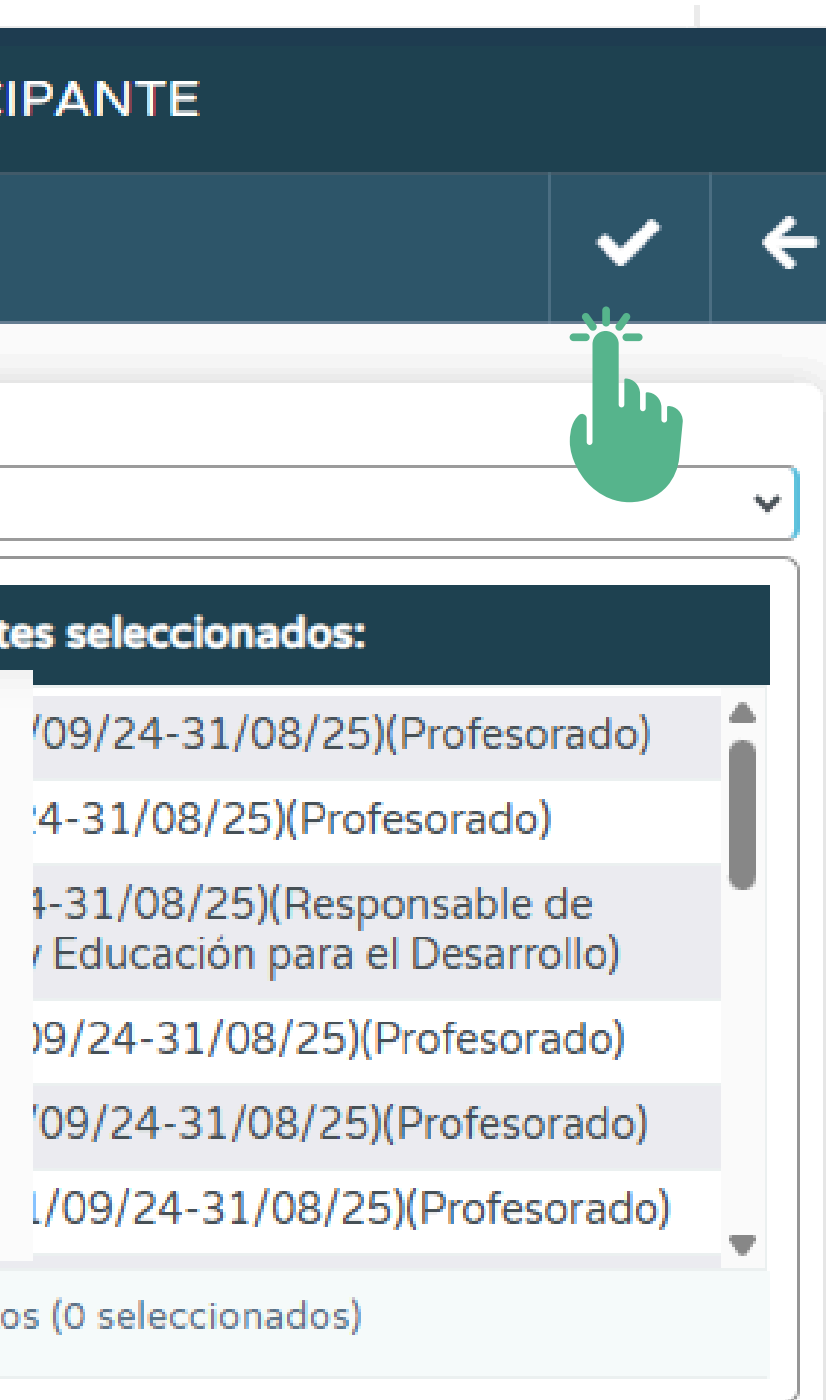

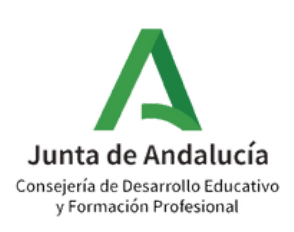

Ruta: Documentos que se pueden pedir > Centro > Planes y Proyectos Educativos > Programa (10)CIMA > Acta de certificación del profesorado participante CIMA > Año académico: 2024/2025/ Programa educativo: Programa CIMA

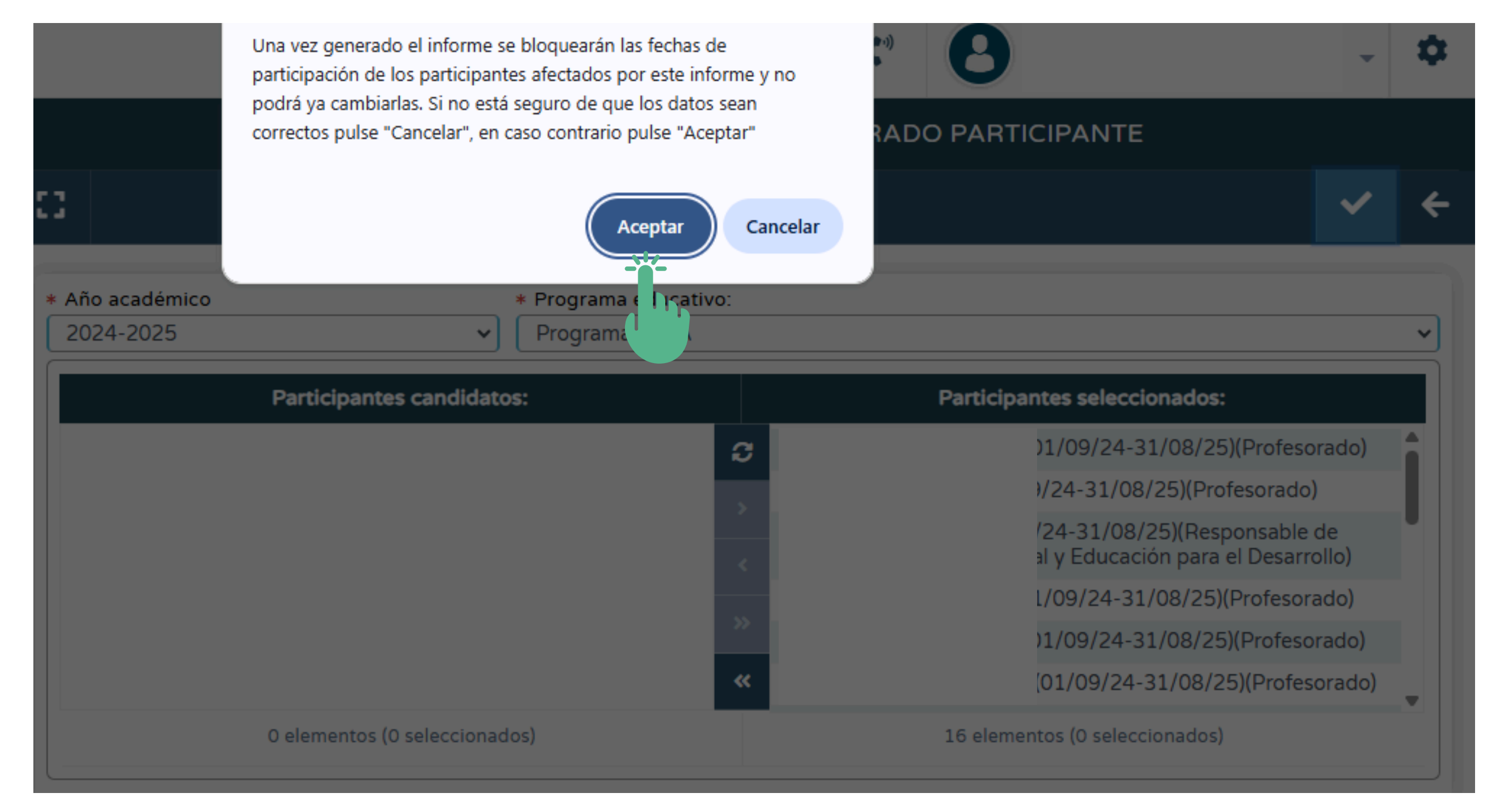

• Lea la advertencia y tras considerarla puede pulsar en "Aceptar"

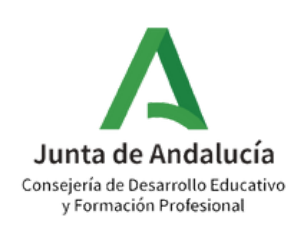

Ruta: Documentos que se pueden pedir > Centro > Planes y Proyectos Educativos > Programa CIMA > Acta de certificación del profesorado participante CIMA > Año académico: 2024/2025/ Programa educativo: Programa CIMA

| II 🝸 🖻                       |                          | DOCUMENTOS SOLICITADO                                                                                                    |
|------------------------------|--------------------------|----------------------------------------------------------------------------------------------------|
| Número total de registros: 1 | i                        | Avisos                                                                                                    |
| Fecha E solicitud            | <b>27</b><br>JUN<br>2024 | <b>Generación de documento</b><br>El documento 'Acta de certificación del profesorado participante C<br>de generarse. Pulse el enlace para visualizarlo. |
|                              |                          |                                                                                                    |

• Cuando se haya generado el acta, aparecerá un aviso en la pantalla como el que se visualiza en la imagen. Puede pulsar en el enlace para ver el acta.

|          | *          |            |          | ₽  |   |                | <b>(</b> -)) | 6 |        |
|----------|------------|------------|----------|----|---|----------------|--------------|---|--------|
| SS       |            |            |          |    |   |                |              | G |        |
|          |            |            |          | ×  |   |                |              |   |        |
| IMA' que | e usted so | olicitó ha | terminac | lo | 3 | Fecha<br>aviso |              |   | l<br>E |
|          |            |            |          |    |   |                |              | 5 |        |
|          |            |            |          |    |   |                |              |   |        |

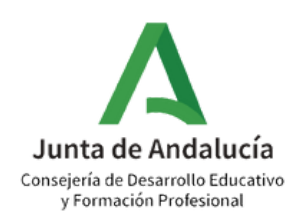

# 3. FIRMA DEL ACTA DE CERTIFICACIÓN DEL PROFESORADO PARTICIPANTE CIMA

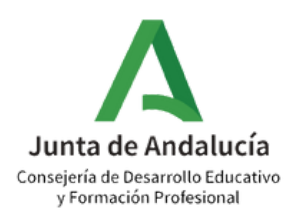

### 1 Ruta: Utilidades > Documentos solicitados

| S | er | Ne | ca |
|---|----|----|----|
|   | ~  |    |    |

| :                          | E T 🖻                     |                                   |
|----------------------------|---------------------------|-----------------------------------|
|                            |                           |                                   |
| • Utilidades               | Número total de registros | : <b>1</b>                        |
| Configuración de Suario 🔶  | Fecha                     | Documento                         |
| Bandeja de firmas          | Solicitud                 | Solicitado                        |
| Documentos Solicitados 🔤 📏 |                           | Acta de certificación del profeso |
| Documentos                 |                           | СІМА                              |
| Gestión Wifi +             |                           |                                   |

• Dentro del apartado "Utilidades" pulse en "Documentos solicitados"

### DOCUMENTOS SOLICITADOS

|                  | Descripción | Estado   | Porcentaje de<br>generación |
|------------------|-------------|----------|-----------------------------|
| ado participante |             | GENERADO | 100%                        |

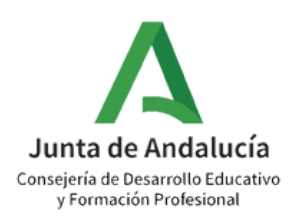

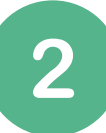

Ruta: Utilidades > Documentos solicitados > Acta de certificación del profesorado participante CIMA > Enviar a bandeja de firma

| C | T                                  |                                                                           |             | DOCUMENTO | S SOLICITA                 |
|---|------------------------------------|---------------------------------------------------------------------------|-------------|-----------|----------------------------|
| N | úmero total de registros: <b>6</b> |                                                                           |             |           |                            |
| - | Fecha<br>solicitud                 | Documento<br>solicitado                                                   | Descripción | Estado    | Porcentaje o<br>generación |
|   | :                                  | Acta de certificación del profesorado participante                        |             | GENERADO  | 100%                       |
|   |                                    | Informe e Val<br>áreas Descargar documento                                |             | GENERADO  | 100%                       |
|   |                                    | <sup>all</sup> Enviar a bandeja de firma<br>Firmar con tarjeta de docente |             | GENERADO  | 100%                       |
|   |                                    | Bill Firmar con certificari                                               |             | GENERADO  | 100%                       |
|   |                                    |                                                                           |             | GENERADO  | 100%                       |
|   |                                    | 88                                                                        |             | GENERADO  | 100%                       |

• Pulsando en "Acta de certificación del profesorado participante CIMA", pulse en "ver documento" y tras comprobar que todo está correcto, pulse en "Enviar a bandeja de firma".

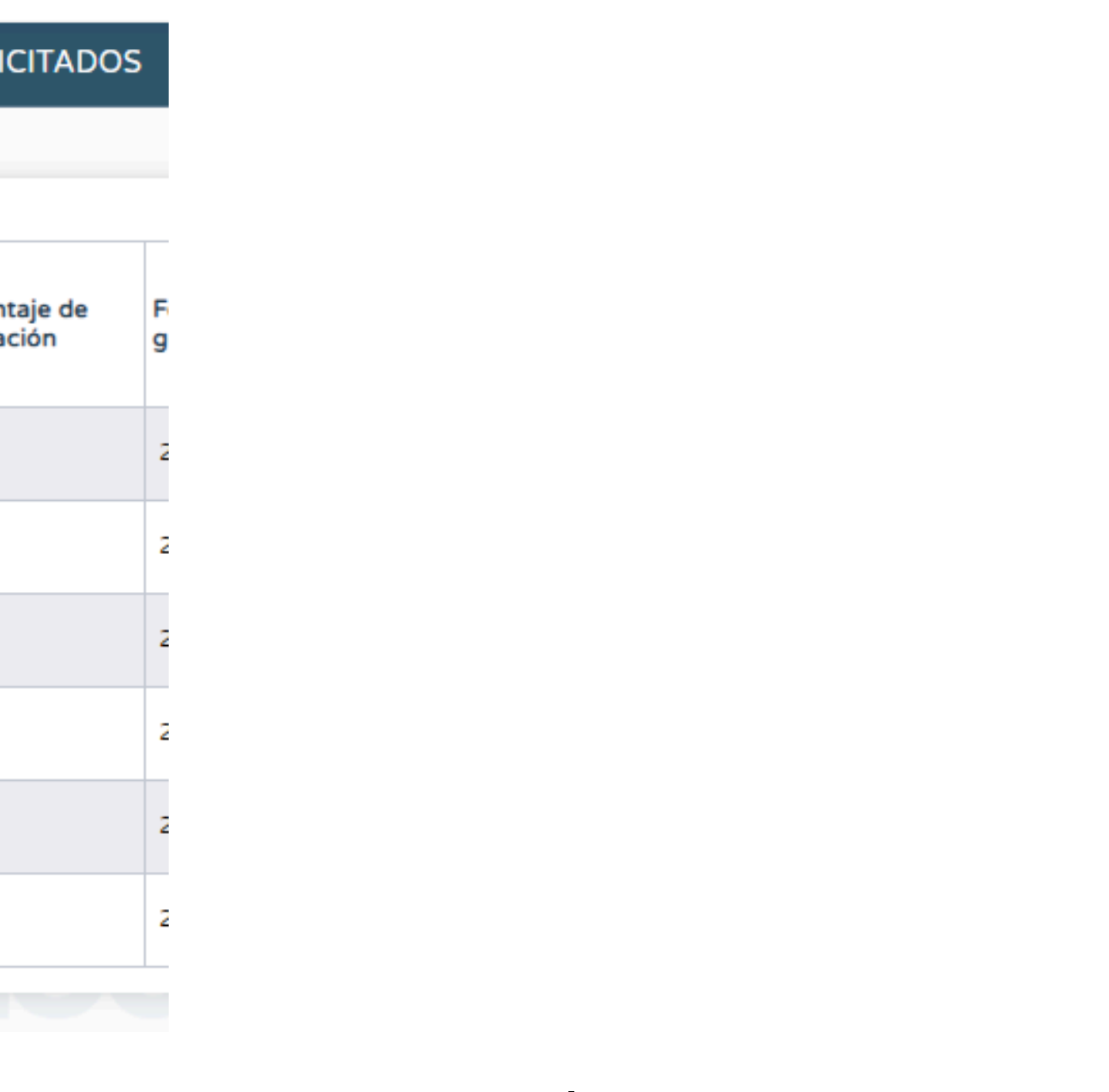

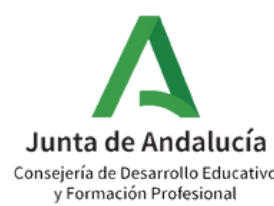

3 Ruta: Utilidades > Bandeja de firma > Pendientes de firma > Acta de certificación del profesorado participante CIMA > Firmar con tarjeta del docente/Firmar con certificado digital

| : 9                             | □ ▼                    | Å.                     |                                      |                                |                        | BANDEJA DE FIRMA | ١S        |
|---------------------------------|------------------------|------------------------|--------------------------------------|--------------------------------|------------------------|------------------|-----------|
|                                 |                        |                        | <b>2</b> °                           |                                |                        |                  |           |
| • Utilidades                    | Mostrar do<br>Pendient | cumentos<br>es de firm | a <b></b>                            |                                |                        | ~                |           |
| Configuración del usuario       |                        |                        |                                      |                                |                        |                  |           |
| Bandeja de firmas 💦 🔪 🕻         | Numero to              | tal de reg             |                                      |                                |                        |                  |           |
| Documentos Solicitados          | Docume                 | nto                    |                                      |                                | Fecha de<br>generación |                  | Estado    |
| Plataforma Virtual Aprendiza, + | Acta de                | certificacio           | ón del profesorado participante CIMA |                                |                        | 1                | Pendiente |
| Documentos                      |                        |                        |                                      |                                |                        |                  | 1         |
| Gestión Wifi (+)                |                        |                        |                                      | Firmar con certificado digital |                        |                  |           |
| Ŭ                               |                        |                        |                                      | Firmar con tarjeta del docente |                        |                  |           |
|                                 |                        |                        |                                      | Ver documento                  |                        |                  |           |
|                                 |                        |                        |                                      | Detalle de la transacción      |                        |                  |           |
|                                 |                        |                        |                                      | Ver documento firmado          |                        |                  |           |
|                                 |                        |                        |                                      | Borrar                         |                        |                  |           |
|                                 |                        |                        |                                      | Rechazar                       |                        |                  |           |

- Pulse en "Bandeja de firmas" dentro del apartado "Utilidades".
- Seleccione dentro de "Mostrar documentos": "Pendientes de firma"
- Pulse en "Acta de certificación del profesorado participante CIMA" y seleccione "Firmar con certificado digital" o "Firmar con tarjeta del docente"

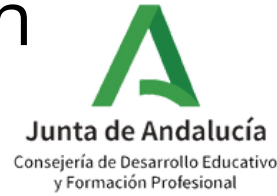

| Firma del documento realizada correctamente.            |
|---------------------------------------------------------|
|                                                         |
| Documento:                                              |
| Acta de certificación del profesorado participante CIMA |
|                                                         |
| Firma del documento                                     |
| Fecha de la firma del documento:                        |
| 4:44:18                                                 |
| Código Seguro de Verificación:                          |
| IMjzU=                                                  |
|                                                         |
|                                                         |
|                                                         |

- Una vez firmada, en la pantalla se indicará "Firma del documento realizada correctamente".
- En el caso de que la persona coordinadora del programa CIMA haya generado y firmado el Acta de certificación del profesorado participante CIMA, esta se enviará de manera automática a la bandeja de firmas de la dirección. En ese caso, la persona coordinadora del Programa CIMA puede notificarle a la dirección de su centro que es necesario que ratifique lo expuesto en el acta mediante su firma electrónica para que el proceso se de por finalizado.

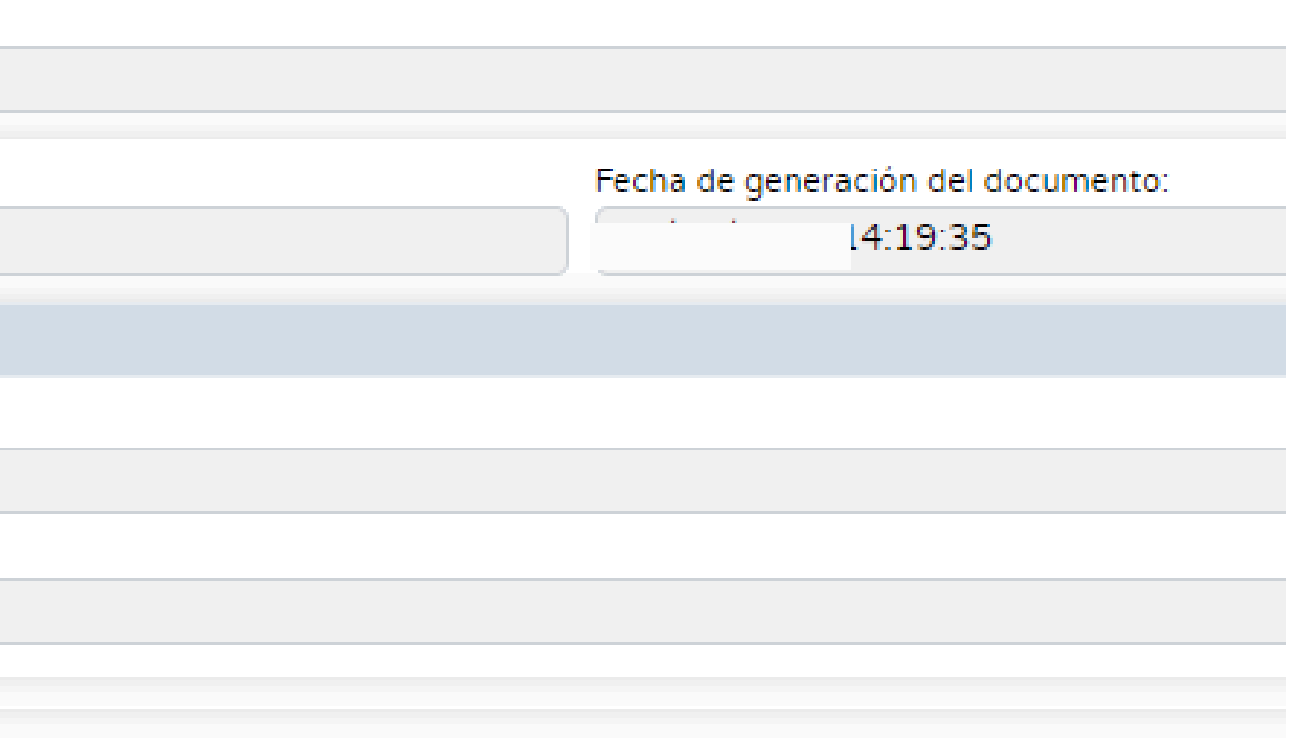

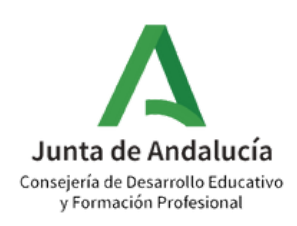

4 Ruta: Utilidades > Bandeja de firmas

| : 97                          |                                                         |
|-------------------------------|---------------------------------------------------------|
| 표 🚓 📼                         |                                                         |
| • Utilidades                  | Firma del documento realizada correctamente.            |
| Configuración del usuario (+) | Documento:                                              |
|                               | Acta de certificación del profesorado participante CIMA |
| Bandeja de firmas             | Firma del documento                                     |
| Documentos Solicitado:        | Fecha de la firma del documento:                        |
| Documentos                    | 14:44:18                                                |
| Gestión Wifi (+)              | Código Seguro de Verificación:                          |
|                               | IjzU=                                                   |
|                               |                                                         |

• Si desea ver el documento firmado, pulse en bandeja de firmas.

### FIRMA DIGITAL CON TARJETA DEL DOCENTE

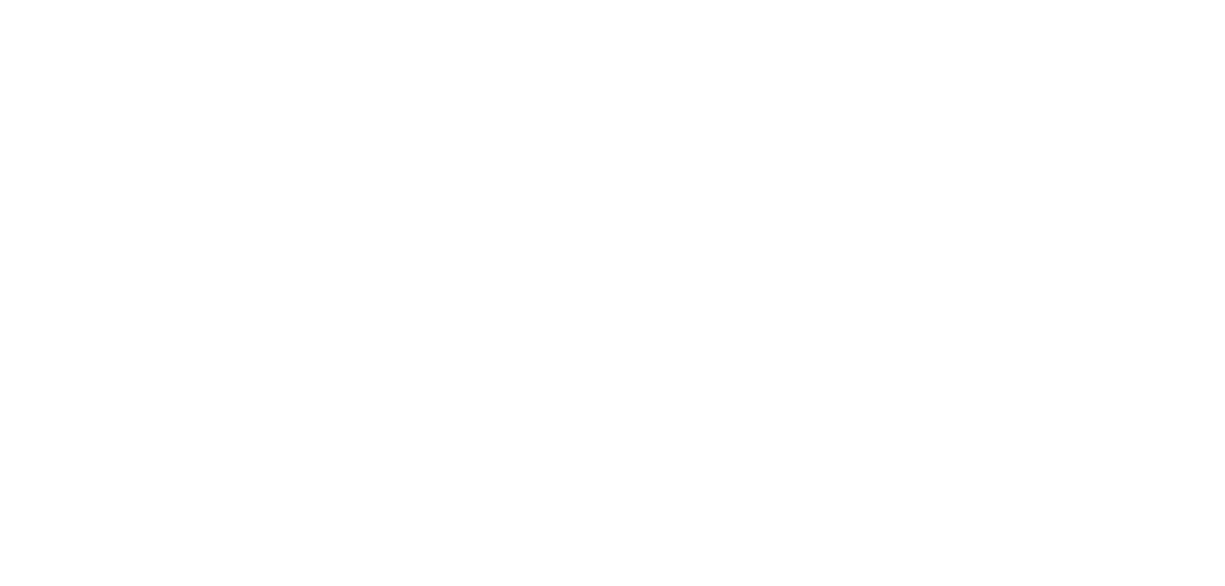

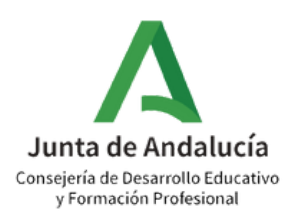

### Ruta: Utilidades > Bandeja de firmas > Firmados

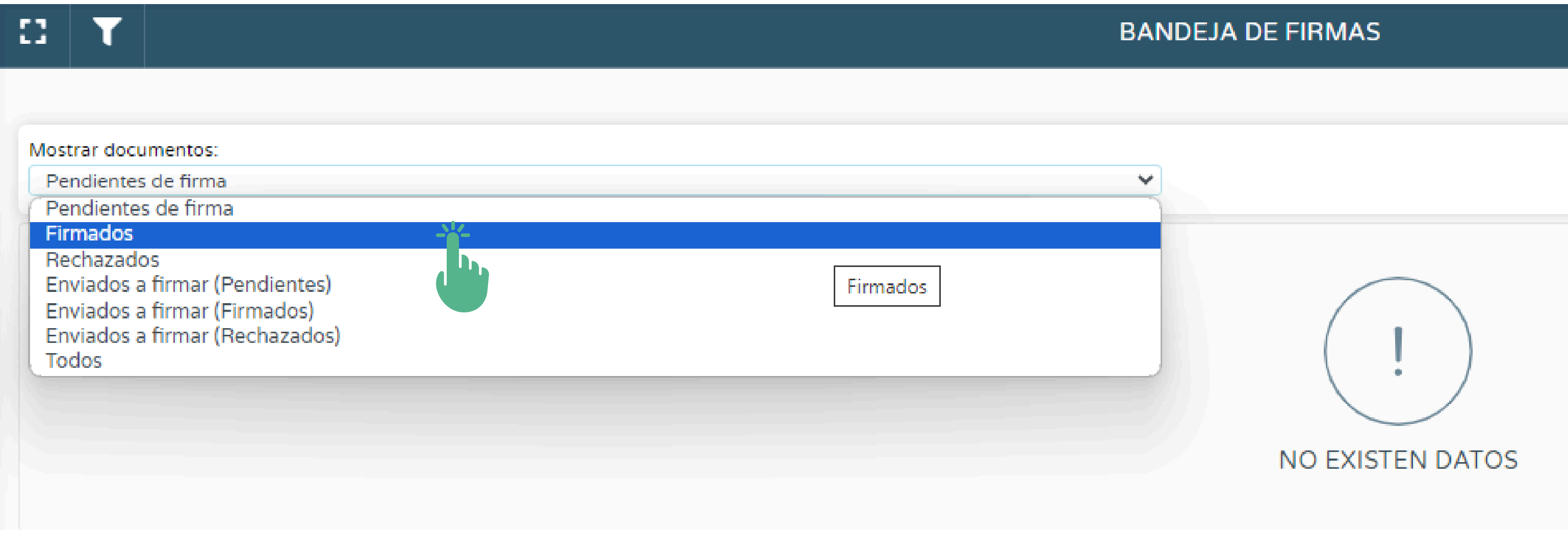

• Pulse en firmados.

5

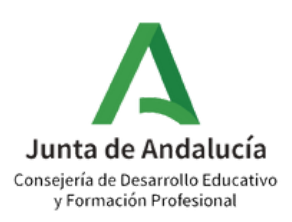

### Ruta: Utilidades > Bandeja de firmas > Firmados > Ver documento firmado

| C 🝸 🖻                                     |                |                                | BANDE                  |
|-------------------------------------------|----------------|--------------------------------|------------------------|
|                                           |                |                                |                        |
| Mostrar documentos:                       |                |                                |                        |
| Firmados                                  |                |                                | ~                      |
|                                           |                |                                |                        |
| E Registros: 1 - 50 de 293                |                |                                |                        |
|                                           |                |                                |                        |
| Documento                                 |                |                                | Fecha de<br>generación |
| Acta de certificación del profesorado par | ticipante CIMA | •                              | 4                      |
| · ·· ·· · · · · · · · ·                   |                | ×                              |                        |
|                                           |                | Firmar con certificado digital | 1                      |
|                                           |                | Ver documento                  |                        |
|                                           | ) (LOMLOE)     | Detalle de la transacción      |                        |
|                                           |                | Ver documento firmado          |                        |
|                                           | ) (LOMLOE)     | Borrar                         |                        |
| llerato                                   | llerato        | Rechazar                       | 1                      |
| (eleficite y recitoregia                  |                |                                |                        |

6

• Pulsando en "Acta de certificación del profesorado participante CIMA", pulse en "Ver documento firmado".

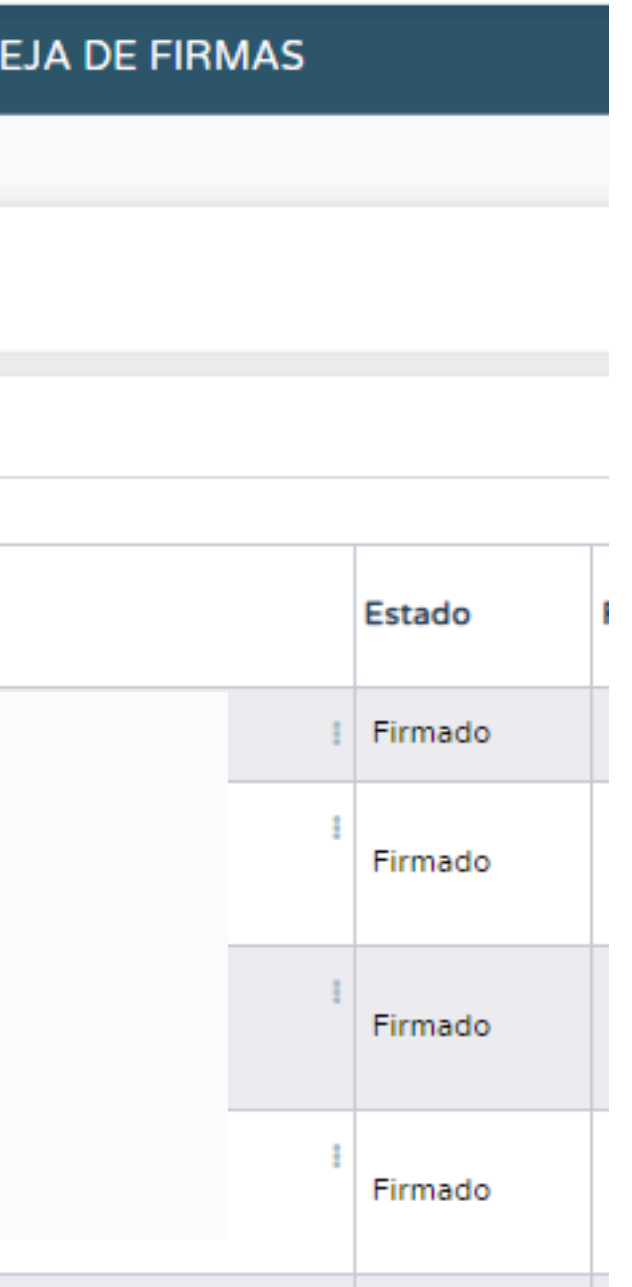

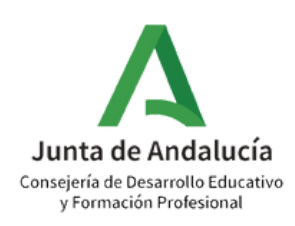

# 4. ACCESO AL CERTIFICADO INDIVIDUAL

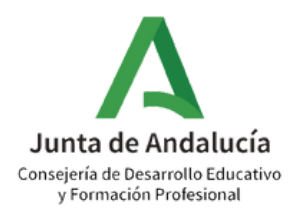

### Ruta: Centro > Premios y Proyectos educativos > Certificaciones de participación.

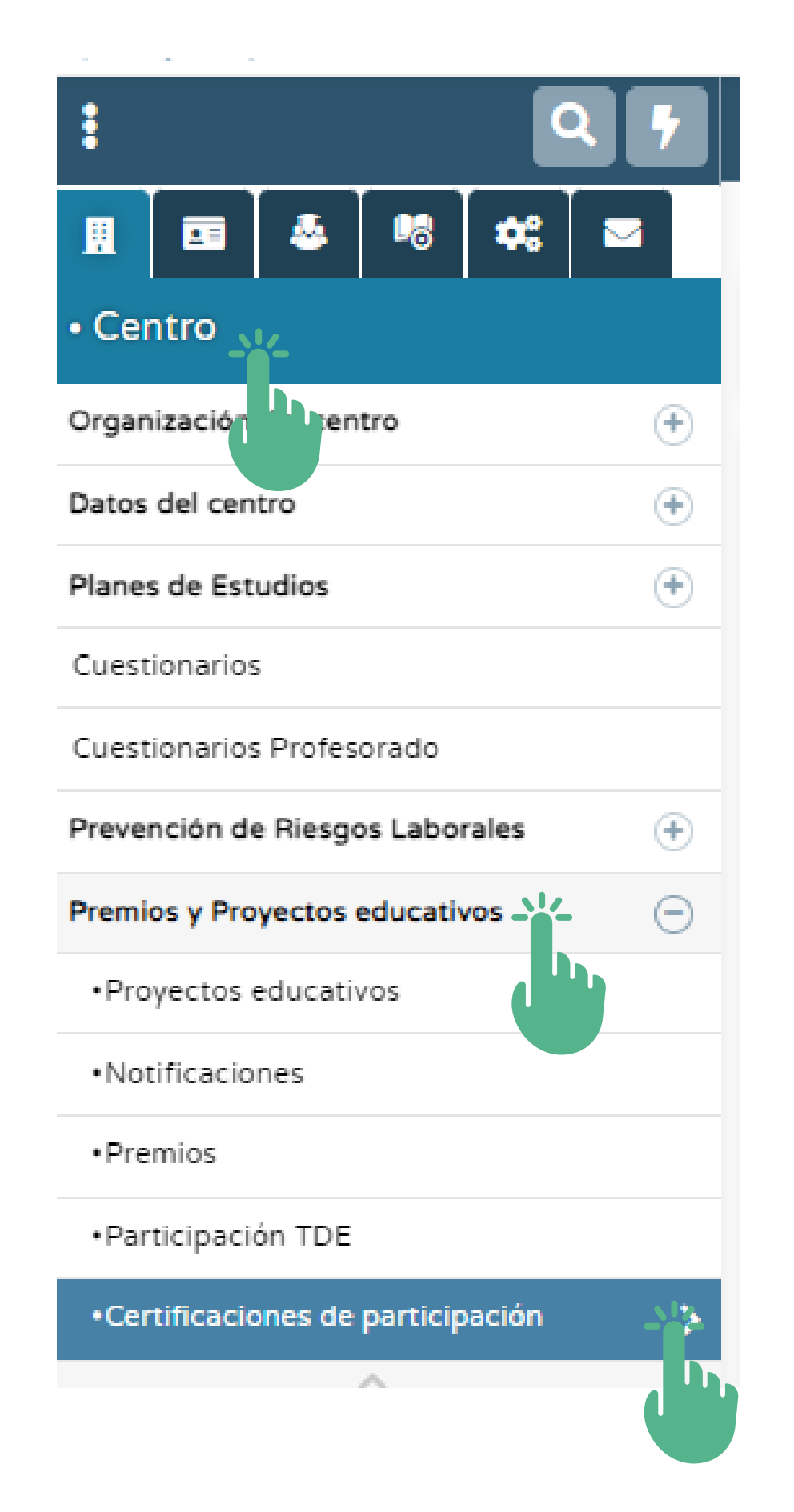

- Premios y Proyectos educativos > Certificaciones de participación.

• Una vez completado el proceso por parte del centro educativo, la persona titular de la Dirección General de Innovación y

Formación del Profesorado procederá a certificar la participación

del profesorado incluido en el Acta, según el rol desempeñado. Este procedimiento no es inmediato, por lo que recomendamos

consultar si se ha generado su certificado periódicamente.

• Podrá consultar y/o descargar su certificación individual en el Sistema de Información Séneca siguiendo la ruta: Centro >

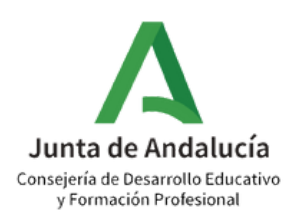

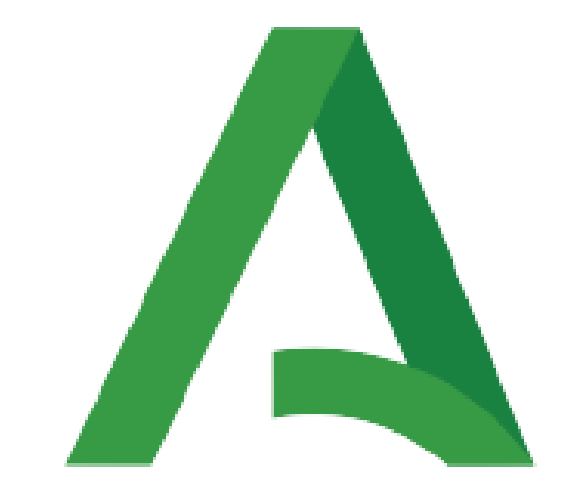

## Junta de Andalucía

Consejería de Desarrollo Educativo y Formación Profesional

**a** ivo